# ARTS PRESENTING PROJECT FUNDING USER GUIDE

### **BEFORE YOU START**

Make sure you have the following documents created, scanned as a pdf and stored in one folder on your computer:

- 1) Arts Presenting Calculation Worksheet. Available on AFA website under Helpful Resources https://www.affta.ab.ca/funding/find-funding/arts-presenting-project-funding
- 2) Copies of Promotional Material with AFA recognition (if a first-time applicant, AFA recognition is not required).
- 3) Most recent <u>approved</u> Annual Financial Statement.
- 4) Most recent approved Annual Return from Alberta Corporate Registries
- 5) Written evidence of compliance with film classification regulation act (if applicable). Please contact office directly by email <u>filmratings@gov.ab.ca</u> For forms <u>https://www.alberta.ca/organize-film-festival-community-screening.aspx</u>

### \*NOTE: EACH ATTACHMENT CANNOT EXCEED 4MB.

1. Login in to GATE - https://gate.alberta.ca/gate/frontOffice.jsf

| 🍵 Front Office                                                          |                                                                                                    |
|-------------------------------------------------------------------------|----------------------------------------------------------------------------------------------------|
| Front Office Portal<br>Username:<br>Cynthia_Enzenhofer<br>Password:<br> | Sign in with your user name and password<br>Sign in with your user name and password<br>Sign in with your user name an |
| Forgot your password?                                                   | The system may be used to submit applications and/or final reporting information for the following Alberta Culture and Tourism programs:                                                                                                    |
| Browse Funding                                                          | Alberta Media Fund - <u>http://culture.alberta.ca/mediafund</u>                                                                                                    |
| Opportunities                                                           | » Reminder: As of March 2015 there will be only one annual intake for the Alberta Media Fund, Project Script Development program.                                                                                                    |
| 🔷 Contact Us                                                            | The system may be used to submit applications and reporting information for the following Alberta Foundation for the Arts programs:                                                                                                    |
|                                                                         | Individual Artists Project Grant - <u>http://affta.ab.ca/Grants/Individual-Project-Grants</u>                                                                                                    |
|                                                                         | Organizational project Grant - <a href="http://affta.ab.ca/Grants/Organizational-Project-Grants">http://affta.ab.ca/Grants/Organizational-Project-Grants</a>                                                                                                    |
|                                                                         | Organizational Operating Grant - <u>http://affta.ab.ca/Grants/Organization-Operational-Grants</u>                                                                                                    |
|                                                                         | Awards and Scholarships - <a href="http://affta.ab.ca/Grants/Awards-and-Scholarships">http://affta.ab.ca/Grants/Awards-and-Scholarships</a>                                                                                                    |
|                                                                         | Art Acquisition by Application - <a href="http://affta.ab.ca/Art-Collection/Acquisitions-and-Programming">http://affta.ab.ca/Art-Collection/Acquisitions-and-Programming</a>                                                                                                    |
|                                                                         | The system may be used to submit applications for the following Alberta Sport Connection programs:                                                                                                    |
|                                                                         | Podium Alberta - <u>http://albertasport.ca/grant-funding-programs/podium-alberta</u>                                                                                                    |
|                                                                         | The system may be used to submit applications and reporting information for the following Alberta Human Services programs:                                                                                                    |
|                                                                         | • Family & Community Safety Program grant - http://humanservices.alberta.ca/abuse-bullying                                                                                                    |
|                                                                         | The system maybe expanded to include other grants programs in the future.                                                                                                    |
|                                                                         | Please note this system cannot be used to submit applications or final reports for the Community Initiatives Program and Community Facility Enhancement Program.                                                                                                    |
|                                                                         |                                                                                                    |

2. To start the process of opening up a new application in GATE, you must first review your existing profile if you have one. If you are new to the process of applying through GATE, please create a new profile. To get started, select "<u>Browse Funding</u> <u>Opportunities</u>" from the grey menu bar on the left of your screen, then select the view finder icon shown in the diagram below.

| 🇯 Front Office                  |                                                                                                    |          |                                                    |                             |                    | 👰 Неір 🦿         | Logout |
|---------------------------------|----------------------------------------------------------------------------------------------------|----------|----------------------------------------------------|-----------------------------|--------------------|------------------|--------|
| Cynthia_Enzenhofer              | Click o                                                                                                    | n the    | View Finder to start the                           | Browse Funding Opportunitie | 25                 |                  |        |
| Front Office Portal             |                                                                                                    |          |                                                    | Search Criteria:            |                    |                  |        |
| Opportunities                   |                                                                                                    |          |                                                    | Search                      |                    |                  |        |
| Profile                         |                                                                                                    | ┥╵       | 7                                                  | Funding Opportunities       |                    |                  |        |
| hange Password                  | Register                                                                                                    | · Viev   | Funding Opportunity Name                           | Funding Opportunity Start   | Registration Start | Registration End |        |
| Workspace                       | 1                                                                                                    | 0        | AFA - Aboriginal Individual Project Grant          | 1-Dec-2014                  | 1-Dec-2014         | 13-Apr-2050      |        |
| workspace                       | <b>P</b>                                                                                                    | Ð,       | AFA - Arts Presenting                              | 1-Dec-2014                  | 10-Jul-2015        | 16-Nov-2015      |        |
| oplicants<br>unding Opportunity | 5                                                                                                    | <b>⊕</b> | AFA - Community Performing Arts Organizations      | 1-Dec-2014                  | 9-Jun-2015         | 2-Oct-2018       |        |
| egistrations                    | 5                                                                                                    | <b>⊕</b> | AFA - Cultural Relations - Individual              | 1-Dec-2014                  | 1-Dec-2014         | 13-Apr-2050      |        |
| ubmissions                      | <b>P</b>                                                                                                    | Ð,       | AFA - Cultural Relations - Organizations           | 1-Dec-2014                  | 15-Mar-2015        | 2-Sep-2020       |        |
| Contact Us                      |                                                                                                    | <b>⊕</b> | AFA - Dance Individual Project Grant               | 1-Dec-2014                  | 1-Dec-2014         | 13-Apr-2050      |        |
|                                 | J 🔑                                                                                                    | <b>⊕</b> | AFA - Film and Video Individual Project Grant      | 1-Dec-2014                  | 1-Dec-2014         | 13-Apr-2050      |        |
|                                 | 5                                                                                                    | Ð,       | AFA - Literary Arts Individual Project Grant       | 1-Dec-2014                  | 1-Dec-2014         | 13-Apr-2050      |        |
|                                 | <b>&gt;</b>                                                                                                    | <b>⊕</b> | AFA - Music Individual Project Grant               | 1-Dec-2014                  | 1-Dec-2014         | 13-Apr-2050      |        |
|                                 | 7                                                                                                    | <b>⊕</b> | AFA - Organizations Arts Projects                  | 1-Dec-2014                  | 1-Dec-2014         | 13-Apr-2050      |        |
|                                 | 7                                                                                                    | <b>⊕</b> | AFA - Public Art Commission Project                | 1-Dec-2014                  | 1-Jun-2015         | 2-Sep-2015       |        |
|                                 | 7                                                                                                    | Ð,       | AFA - Projects Development                         | 1-Dec-2014                  | 2-Dec-2014         | 1-Apr-2050       |        |
|                                 | 7                                                                                                    | Ð,       | AFA - Professional Performing Arts Organizations   | 1-Dec-2014                  | 1-Aug-2015         | 2-Nov-2015       |        |
|                                 | <b>&gt;</b>                                                                                                    | Ð,       | AFA - Theatre Individual Project Grant             | 1-Dec-2014                  | 1-Dec-2014         | 13-Apr-2050      |        |
|                                 | (The second second seco | Ð,       | AFA - Visual Arts and New Media Individual Project | 1-Dec-2014                  | 3-Mar-2015         | 13-Apr-2050      |        |

3. Click "Apply Now". This will take you through the process of updating or creating a new profile, as well as opening up a new application for the Arts Presenting program.

| 🇯 e.Forms                       | n and a second second second second second second second second second second second second second second second                                                                                                    |
|---------------------------------|----------------------------------------------------------------------------------------------------|
| 🔔 Cynthia_Enzenhofer            | About the Program                                                                                                    |
| AFA Publication Form            | Arts Presenting                                                                                                    |
| About the Program               | The Arts Presenting grant stream supports the public presentation of professional artists in all artistic disciplines by reimbursing a portion of professional artists' fees for the preceding year's presentation. |
| Export to PDF<br>Get PDF Viewer | Please click here for program guidelines and information.                                                                                                    |
| Back to Search Results          | Apply Now Click here                                                                                                    |
|                                 |                                                                                                    |
|                                 |                                                                                                    |
|                                 |                                                                                                    |
|                                 |                                                                                                    |
| Page Generation Time: 4.032s    | CSE                                                                                                    |

4. Select your organization name from the drop down. <u>DO NOT SELECT ANYTHING FROM THE "Applicant Type"</u>. Then proceed to click "Save and Next".

| 🇯 Front Office                                                        |                                                                                                    | 🖲 Help | Cogou |
|-----------------------------------------------------------------------|----------------------------------------------------------------------------------------------------|--------|-------|
| Funding Opportunity<br>Registration<br>Create Applicant<br>Contact Us | Applicant Details         Select your organization name from the drop down here       - select       •         Music Festival of Smiles (APP-48229703)       Music Festival of Smiles (APP-48229703) |        |       |
|                                                                       | * Applicant Type Lee Select V<br>Cancel Save & Next                                                                                                    |        |       |
|                                                                       | Click "Save & Next"                                                                                                    |        |       |
| Page Generation Time: 0.121s                                          |                                                                                                    |        | CS    |

5. Select "Next" for new or existing applicants. <u>Always ensure that your profile is up-to-date prior to opening up a new</u> <u>application</u>. \*If you a returning applicant to the program and have finished your edits to your profile or have none to make, select, "<u>Return to Registration Wizard</u>", which will take you to a new application form. You can *skip to Step 12* of this user guide to create a New Application form.

| 🇯 e.Forms                                                                                                    | P Logout                                                           |
|----------------------------------------------------------------------------------------------------|--------------------------------------------------------------------|
|                                                                                                    |                                                                    |
| 👃 Cynthia_Enzenhofer                                                                                                    | Applicant Type                                                     |
|                                                                                                    |                                                                    |
| Applicant Name:                                                                                                    | * Applicant Type: Organization Not-for-Profit                      |
| Applicant Number:                                                                                                    |                                                                    |
| APP-48229703                                                                                                    | Back Next                                                          |
| Angliangh Durfile                                                                                                    | This e.Form has been marked as complete                            |
| Applicant Profile                                                                                                    |                                                                    |
| Applicant Type                                                                                                    |                                                                    |
| Organization                                                                                                    |                                                                    |
| Registration                                                                                                    |                                                                    |
| Address                                                                                                    | For applicants that already know they will have changes to their   |
| Submission Summary                                                                                                    | profile, select "Submission Summary" and then select the "Edit"    |
| > <                                                                                                    | button which will open up the profile to make changes              |
| Return to Registration                                                                                                    | Select "Return to Registration Wizard" after you have reviewed     |
| The start of the start of the s | or made changes to your Applicant Profile. This will take you to a |
|                                                                                                    | new application form for Arts Presenting                           |

6. "<u>Submission Summary</u>" page. For returning clients select "Edit" if changes need to be made to your Applicant Profile. The "Edit" button changes to a "Complete" button. Ensure you select the "Complete" button which will <u>lock in your new changes</u> to your Applicant Profile.

| 🤽 Cynthia_Enzenhofer                        |    |                                                                     |              |                          | Submission Sum               | mary                                                      |                                                  |
|---------------------------------------------|----|---------------------------------------------------------------------|--------------|--------------------------|------------------------------|-----------------------------------------------------------|--------------------------------------------------|
| Applicant Name:<br>Music Festival of Smiles |    | For now clients, these                                              | Complete     | Page                     | Last Updated                 | Last Updated By                                           | Mandatory                                        |
| Applicant Number:<br>APP-48229703           |    | pages in the grey area or                                           | 1            | Applicant Type           | 2017/08/18                   | cynthia.Enzenhofer                                        | Yes                                              |
|                                             |    | the left need to be                                                 | 1            | Organization             | 2017/08/18                   | cynthia.Enzenhofer                                        | Yes                                              |
| Applicant Profile                           |    | completed. Once they ar                                             | •            | Registration             | 2017/08/18                   | cynthia.Enzenhofer                                        | Yes                                              |
| Applicant Type                              | Λ  | the green check marks.                                              | 1            | Address                  | 2017/02/23                   | cynthia.Enzenhofer                                        | Yes                                              |
| Organization                                | ╱┕ | You will see a red X if a                                           | 1            | Contact List             | 2017/02/23                   | Cynthia_Enzenhofer                                        | Yes                                              |
| Address<br>Contact List                     |    | page on your profile is<br>incomplete or not<br>formatted correctly |              | Submission Summary       | No Input Required            |                                                           | No                                               |
| Submission Summary                          |    | NOTE: Yo                                                            | u have compl | eted your profile only a | nd not the applicatio        | n. You must complete yo                                   | our application form separate                    |
| Return to Registration<br>Wizard            |    |                                                                     |              | Ba                       | ick                          | Next                                                      |                                                  |
|                                             |    |                                                                     |              | This                     | Edit<br>e.Form has been mark | For applica<br>profile and<br>ed as complete click "Edit" | nts that already have a<br>need to make changes, |

7. Page to review or complete in your profile - "<u>Organization</u>" See example of how to complete in the diagram below.

|                                                                                 | 0                                                                                                    |
|---------------------------------------------------------------------------------|----------------------------------------------------------------------------------------------------|
| Cynthia_Enzenhofer                                                              | Organization                                                                                                    |
| pplicant Name:<br>Iusic Festival of Smiles<br>Applicant Number:<br>APP-48229703 | * Is your organization registered under a Provincial/Federal Act or has similar legal Choose one option that applies from the following list:                                                                                                    |
| Applicant Profile<br>Applicant Type<br>Organization                             | Please complete the fields circled.  Are you a CRA registered charity? Choose one option that applies from the following list:  Output Output |
| Registration<br>Address<br>Contact List<br>Submission Summary                   | Common Name<br>(if different from Legal Entity Name):                                                                                                    |
| Return to Registration                                                          | * Legal Entity Name: Music Festival of Smilles                                                                                                    |
| vizaru                                                                          | Previous Legal Entity Name<br>(if changed in last 5 years):                                                                                                    |
|                                                                                 | GST Number (if applicable):                                                                                                    |
|                                                                                 | Fiscal Year End (Mont <sup>1</sup> .): December 🔻                                                                                                    |
|                                                                                 | Fiscal Year End (Day 1-3.): 31                                                                                                    |
|                                                                                 | Vision / Mission Statement:                                                                                                    |

#### Our mission

The Alberta Foundation for the Arts exists to encourage and support the arts as a significant contributor to quality of life in Alberta.

8. Page to review or complete – "<u>Registration</u>". See example of how to complete in the diagram below.

| 🇯 e.Forms                                                        |                                                    | P Logo              |
|------------------------------------------------------------------|----------------------------------------------------|---------------------|
| 👃 Cynthia_Enzenhofer                                             | Registration                                       |                     |
| Applicant Name:<br>Music Festival of Smiles<br>Applicant Number: |                                                    | Select<br>from drop |
| Applicant Profile                                                | Registration Date (yyyy/mm/dd): 2014/08/04         | down                |
| Applicant Type<br>Organization                                   | Save & Back Save Save & Next Click "Save and Next" |                     |
| Address                                                          | Back Next                                          |                     |
| Submission Summary                                               |                                                    |                     |
| Return to Registration<br>Wizard                                 | •                                                  |                     |

9. Page to review or complete – "<u>Address</u>". See example of how to complete in the diagram below.

| 🍵 e.Forms                                   | 2 Lo                                                                                                    |
|---------------------------------------------|----------------------------------------------------------------------------------------------------|
| L Cynthia_Enzenhofer                        | Address                                                                                                    |
| Applicant Name:<br>Music Festival of Smiles | Updates to this information will not be reflected in any current submissions. Please contact program staff to update applications if required. |
| APP-48229703                                | Applicant Address                                                                                                    |
| Applicant Profile                           | Please ensure that this is your         registered organization address and    Address Line 1: 10708 - 105 Ave                                 |
| Applicant Type                              | not a personal home address. Any Address Line 2:                                                                                               |
| Organization                                | with the AFA as well with AB                                                                                                    |
| Address                                     | Corporate Registries as soon as                                                                                                    |
| Contact List                                | possible                                                                                                    |
| Submission Summary                          | Country: Canada                                                                                                    |
| Return to Registration<br>Wizard            | Mailing / Delivery Address                                                                                                    |
|                                             | Same as address above? Choose one option that applies from the following list: No Yes                                                          |
|                                             | Address Line 1: 10708 - 105 Ave                                                                                                    |
|                                             | Address Line 2:                                                                                                    |
|                                             | Address Line 3:                                                                                                    |
|                                             | City: Edmonton                                                                                                    |
|                                             | Province: Alberta v                                                                                                    |
|                                             | Country: Canada v                                                                                                    |
|                                             | Save & Back Save Save & Next Click "Save & Next"                                                                                               |
|                                             | Back Next                                                                                                    |

10. Page to review or complete – "<u>Contact List</u>". See example of how to complete in the diagram below.

| 🇯 e.Forms                                                                        |                                                                                                    | P Logout |
|----------------------------------------------------------------------------------|----------------------------------------------------------------------------------------------------|----------|
| 🚣 Cynthia_Enzenhofer                                                             | Contact List                                                                                                    |          |
| Applicant Name:<br>Music Festival of Smiles<br>Applicant Number:<br>APP-48229703 | To add a new contact click on the "plus" icon below.                                                                                                    |          |
| Applicant Profile                                                                | All A B C D E F G H I J K L M N O P Q R S T U V W X Y                                                                                                    | Z        |
| Applicant Profile                                                                | Delete View Contact Name Contact Type Phone Number Board Title Officer                                                                                                    |          |
| Applicant Type                                                                   | S Cynthia Enzenhofer Primary Contact 780-222-2222                                                                                                    |          |
| Organization<br>Registration<br>Address<br><b>Contact List</b>                   | To delete a contact, click on the "X"                                                                                                    |          |
| Submission Summary<br>Return to Registration<br>Wizard                           | PLEASE NOTE: You are not required to list out your complete board member listing in this section.<br>Please ensure that you have listed a signing authorized representative(s) |          |

10 <u>a</u>. Please fill in the information fields as shown in the example diagram below. Click "Next" when you have finished your "<u>Contact List</u>"

| e.Forms                                     |                                                                            |
|---------------------------------------------|----------------------------------------------------------------------------|
| L Cynthia_Enzenhofer                        | Contact                                                                    |
| Applicant Name:<br>Music Festival of Smiles | Contact Type: Primary Contact                                              |
| Applicant Number:<br>APP-48229703           | All areas with an Salutation: Ms. V                                        |
| Applicant Profile                           | to be filled in Middle Name:                                               |
| Applicant Type                              | Last Name: Enzenhofer                                                      |
| Organization<br>Registration                |                                                                            |
| Address<br>Contact List                     | Extension:                                                                 |
| Submission Summary                          | Alternate Phone Number:                                                    |
| Nizard                                      | Extension:                                                                 |
|                                             | Please provide an email                                                    |
|                                             | address Alternate Email Address:                                           |
|                                             | Website URL:                                                               |
|                                             | Contact is on the Board of Directors:  If yes, please select Title: select |
|                                             | If Other, please specify:                                                  |
|                                             | Contact is an Officer:                                                     |
|                                             | If Other, please specify:                                                  |
|                                             | Save Save & Add Another Click here if you have                             |
|                                             | click here if you have Save & Back to List Back to List Back to List       |
|                                             | Check Spelling                                                             |

11. If you have completed your profile sucessfully you will have Green 🖌 . To finish your Applicant Profile, click on the "Complete" button on the Submissions Summary page as show in the diagram below. This will complete your new profile or lock in changes that you have made to an existing profile. <u>You are now ready to create a new application for the Arts</u> <u>Presenting Project funding program.</u> For returning clients, select "Return to Registration Wizard".

| 🇯 e.Forms                               |                                                                                                    |              |                      |                   |                                   |                                                                           |                      |
|-----------------------------------------|----------------------------------------------------------------------------------------------------|--------------|----------------------|-------------------|-----------------------------------|---------------------------------------------------------------------------|----------------------|
| 🔔 Cynthia_Enzenhofer                    |                                                                                                    |              | :                    | Submission Sum    | mary                              |                                                                           |                      |
| Applicant Name:                         |                                                                                                    | Complete     | Page                 | Last Updated      | Last Updated By                   | Mandatory                                                                 |                      |
| Applicant Number:                       |                                                                                                    | ✓            | Applicant Type       | 2017/08/18        | cynthia.Enzenhofer                | Yes                                                                       |                      |
| FF 40223703                             |                                                                                                    | 1            | Organization         | 2017/08/18        | cynthia.Enzenhofer                | Yes                                                                       |                      |
| Applicant Profile                       |                                                                                                    | 1            | Registration         | 2017/08/18        | Cynthia_Enzenhofer                | Yes                                                                       |                      |
| pplicant Type                           |                                                                                                    | 1            | Address              | 2017/08/28        | Cynthia_Enzenhofer                | Yes                                                                       |                      |
| organization                            |                                                                                                    | 1            | Contact List         | 2017/08/25        | Cynthia_Enzenhofer                | Yes                                                                       |                      |
| ddress                                  |                                                                                                    |              | Submission Summary   | No Input Required |                                   | No                                                                        |                      |
| ontact List<br><b>ubmission Summary</b> |                                                                                                    |              |                      |                   |                                   |                                                                           |                      |
| Return to Registration                  | NOTE: You have con                                                                                                    | npleted your | r profile only and n | ot the applicatio | n. You must comple                | ete your applicatio                                                       | on form separat      |
| Wizard                                  |                                                                                                    |              | Back                 |                   | Next                              |                                                                           |                      |
| Û                                       | For appliants that have finished<br>their changes to their existing<br>profiles, select "Return to<br>Registration Wizard" after you |              | $\langle$            | Complete          | Click on the will comp changes to | ne "Complete" buttor<br>lete or lock in your ne<br>o your Applicant Profi | 1. This<br>2W<br>ile |

**12.** "<u>Complete Applicant Profile</u>" page, click "<u>Next</u>" to proceed to start a new application for Arts Presenting.

**NOTE**: If you forgot to add in a contact or need to make a change to your applicant profile, click "View". This will take you back to your applicant profile again and then select the "Submissions Summary" page, click "Edit" and then make your changes. Click "Complete" to lock your changes. If you make changes to your applicant profile *after* your have created a new application, these new changes *will not* be reflected.

| 🍵 Front Office                         |                                                                                                   | 🖲 Help | Cogout 🖉 |
|----------------------------------------|---------------------------------------------------------------------------------------------------|--------|----------|
| Front Office Portal                    | Complete Applicant Profile                                                                        |        |          |
| Browse Funding<br>Opportunities        | Click View to review your Applicant Profile, or<br>Click Next to proceed.                         |        |          |
| Funding Opportunity<br>Registration    | Cancel View Next Click "Next" to proceed to open up a<br>new application form for Arts Presenting |        |          |
| Login or Create Profile                |                                                                                                   |        |          |
| Create Applicant                       |                                                                                                   |        |          |
| Step 1 :<br>Complete Applicant Profile |                                                                                                   |        |          |
| Step 2 :<br>Create a project           |                                                                                                   |        |          |
| Step 3 :<br>Complete application       |                                                                                                   |        |          |
| 🙆 Contact Us                           |                                                                                                   |        |          |
|                                        |                                                                                                   |        |          |

12. "<u>Create a Project</u>" page. Funding Opportunity Name should automatically be "AFA – Arts Presenting". Give your project a name starting with "AP", then click Save and Next.

| 🇯 Front Office                            | () Help                                                                              | Cogout |
|-------------------------------------------|--------------------------------------------------------------------------------------|--------|
| Front Office Portal                       | Create a Project                                                                     |        |
| Browse Eucline                            | Funding Opportunity Name: AFA - Arts Presenting Make sure this reads Arts Presenting |        |
| Opportunities                             | * Applicant Project Name: AP 2016-17 Festival Sessor                                 |        |
| Funding Opportunity<br>Registration       | Cancel Save & Next "AP 2016-17"                                                      |        |
| Login or Create Profile                   | Click "Save & Next" and sit back and wait a few                                      |        |
| Create Applicant                          | moments :)                                                                           |        |
| Step 1 :<br>Complete Applicant<br>Profile |                                                                                      |        |
| Step 2 :<br>Create a project              |                                                                                      |        |
| Step 3 :<br>Complete application          |                                                                                      |        |
| Contact Us                                |                                                                                      |        |

13. You are now in your new application. Your first page is "Program Overview". Select "Next" to continue. \*\*If you want to continuing completing your application at another time, you can select "Exit Registration" to log out. See next diagram on step 13 <u>a</u> on how to retrieve your application after you have logged out of GATE.

| 🇯 e.Forms                                                                                                    |                                                                                                    |
|----------------------------------------------------------------------------------------------------|----------------------------------------------------------------------------------------------------|
| & Cynthia_Enzenhofer                                                                                                    | This is the first page of your new application Program Overview                                                                                                    |
| Applicant Name:<br>Music Festival of Smiles                                                                                                    | This funding supports the public presentation of professional artists by reimbursing a portion of professional artists' fees for the preceding year.                                                                                                    |
| APP-48229703<br>Project Name:                                                                                                    | Please click here for program guidelines and information.                                                                                                    |
| AP 2016-17 Festival<br>Season<br>Project Number:<br>AFA-AP-14-054475                                                                                                    | Date Received: 2017/08/25 To get started on<br>(yyyy/mm/dd) completing your<br>application please click                                                                                                    |
| Alberta Foundation for<br>the Arts Application<br>Form                                                                                                    | Back Next "Next"                                                                                                    |
| Program Overview<br>Contact List<br>Applicant Contact<br>Information<br>Organization Applicant<br>Agreement<br>Statistical Report<br>Current Board List<br>Arts Presented Grant<br>Calculations<br>Attachments<br>Submission Summary<br>View Applicant Profile<br>Export to PDF<br>Get PDF Viewer | Note: On the left side<br>of your screen in the<br>grey area, these are all<br>your pages that are<br>required to be<br>completed                                                                                                    |
| Exit Registration                                                                                                    | You can exit at any time from your application by pressing<br>"Exit Registration". To get back into your application that<br>you have started, select "Submission" after you have<br>logged into GATE, then clear your filters. You will see an<br>orange folder to click. This will open up your application<br>that you have started. Please see screen shot next page |
|                                                                                                    | $\mathbf{\hat{\Gamma}}$                                                                                                    |

13 <u>a</u>. TIP: To get back into an application that has already been started, select "Submissions" tab after you have logged into GATE. Do not adjust the filter area or if you have already, press "Clear Filter". You should now see your project name and an orange folder beside the given project name. If you have other applications from prior years that you did not submit, please do not continue using them. Only use the application that you created for this funding period, example - "AP 2016-17".

| 🏅 Front Office       |                |                                                |                                             |                       |                    |             |                   |         | 🖲 Help         |
|----------------------|----------------|------------------------------------------------|---------------------------------------------|-----------------------|--------------------|-------------|-------------------|---------|----------------|
| 🔔 Cynthia_Enzenhofer | Applicant: Mu  | sic Festival of Smiles (APP-4                  | 3229703)                                    |                       |                    |             |                   |         |                |
|                      |                |                                                |                                             | Sub                   | omissions          |             |                   |         |                |
| Front Office Portal  | [Hide Filters] | [Clear Filters]                                |                                             |                       |                    |             |                   |         |                |
| Q Browse Funding     | TIP: If yo     | u have opened                                  |                                             | Applicant Project Nar | ne: All Projects   |             | T                 |         |                |
| Opportunities        | up a new       | application                                    |                                             | Date Submitt          | ed: On 🔻           |             | 23                |         |                |
| Profile              | for this y     | ears' funding                                  |                                             | Project Stat          | us: Open Projects  | •           |                   |         |                |
| 14.                  | period 20      | )16-17, select                                 |                                             | Submission Versi      | on: Latest Version | •           |                   |         |                |
| My Account           | the "Sub       | missions" tab                                  |                                             | Associate Ty          | pe: All            | •           |                   |         |                |
| Change Passworu      | after you      | have logged                                    |                                             |                       | -                  | Press "F    | ilter" to clear   |         |                |
| Workspace            | Into GAT       | E                                              |                                             |                       | Filter             | your file   | rs                |         |                |
| Applicante           |                |                                                |                                             |                       | Ster               | 2.          |                   |         |                |
| Funding Opportunity  |                |                                                |                                             |                       |                    |             |                   |         |                |
| Registrations        | Step 1.        |                                                |                                             |                       |                    |             |                   |         |                |
| Submissions          | Actions        | Project Name <sup>†</sup><br>Project Number    | Funding Opport<br>Step Name                 | tunity Name           | Start Date         | End Date    | Associate Type    | Version | Date Submitted |
| Contact Us           |                | AFA-AE-14-053213                               | AFA - Artists and E<br>Submit Application   | ducation              | 1-Dec-2014         | 12-Apr-2050 | Primary Applicant | 1       |                |
|                      | ' <b>(</b> 🖹 ) | AP 2016-17 Festival Season<br>AFA-AP-14-054475 | C AFA - Arts Presenti<br>Submit Application | ng                    | 1-Dec-2014         | 12-Apr-2050 | Primary Applicant | 1       |                |
|                      | Step           | 3.                                             | Given name of your                          |                       |                    |             |                   |         |                |
|                      |                | I                                              | project                                     |                       |                    |             |                   |         |                |
|                      |                | on the orange                                  |                                             |                       |                    |             |                   |         |                |
|                      | annli          | cation for Arts                                |                                             |                       |                    |             |                   |         |                |
|                      | Prese          | enting and                                     |                                             |                       |                    |             |                   |         |                |
|                      | conti          | nue completing                                 |                                             |                       |                    |             |                   |         |                |

## 14. Back to your application... First page "Program Overview".

| 🇯 e.Forms                                                                                                    | P Logout                                                                                                    |
|----------------------------------------------------------------------------------------------------|----------------------------------------------------------------------------------------------------|
| 🔔 Cynthia_Enzenhofer                                                                                                    | Program Overview                                                                                                    |
| Applicant Name:<br>Festival of Earth Moon<br>and Stars<br>Applicant Number:<br>APP-17628980<br>Project Name:<br>AP- Festival Season<br>2014-15<br>Project Number:<br>AFA-AP-14-036628<br>Alberta Foundation for<br>the Arts Application<br>Form                                                                                                    | The Arts Presenting Operational grant stream supports the public presentation of professional artists in all artistic disciplines by reimbursing a portion of professional artists'<br>fees for the preceding year's presentation.<br>There are some new updates to<br>program guidelines, Please<br>look. |
| Program Overview<br>Contact List<br>Applicant Contact<br>Information<br>Organization<br>Information<br>Organization Applicant<br>Agreement<br>Statistical Report<br>Current Board List<br>Arts Presenting Grant<br>Calculations<br>Attachments<br>Submission Summary<br>View Applicant Profile<br>Export to PDF<br>Get PDF Viewer<br>Exit Registration | Click Next                                                                                                    |

15. "<u>Contact List</u>" page. Select contacts using the drop-down menus.

| 🇯 e.Forms                                                                                                    |                                                                                                    | Cogout & |
|----------------------------------------------------------------------------------------------------|----------------------------------------------------------------------------------------------------|----------|
| L Cynthia_Enzenhofer                                                                                                    | Contact List                                                                                                    |          |
| Applicant Name:<br>Festival of Earth Moon<br>and Stars<br>Applicant Number:<br>APP-17628980<br>Project Name:<br>AP - Festival Season<br>2014-15<br>Project Number:<br>AFA-AP-14-036628 | Primary Contact Name: Ms. Cynthia Enzenhofer     Use the drop-down     menus to choose contacts     and signing authorities     "signing Authority Contact:    select              |          |
| Alberta Foundation for<br>the Arts Application<br>Form                                                                                                    | Note:<br>If contacts do not appear in the list, then an update must be made to the <b>Contact List</b> in the <b>Applicant Profile</b> .                                           |          |
| Program Overview<br>Contact List<br>Applicant Contact<br>Information                                                                                                    | All     A     B     C     D     E     F     G     H     I     J     K     L     M     N     O     P     Q     R     S     T     U     V     W     X       Delete View Contact Name | Y Z      |
| Organization<br>Information                                                                                                    | 🔍 Ms. Cynthia Enzenhofer 780-999-9999                                                                                                    |          |
| Organization Applicant<br>Agreement<br>Statistical Report<br>Current Board List<br>Arts Presenting Grant<br>Calculations<br>Attachments                                                | I       Save & Back       Back       Next       Click save and next                                                                                                    |          |
| Submission Summary View Applicant Profile                                                                                                    |                                                                                                    |          |
| Export to PDF<br>Get PDF Viewer                                                                                                    |                                                                                                    |          |
| Exit Registration                                                                                                    |                                                                                                    |          |

# 16. "<u>Applicant Contact Information</u>" page. Your address has been auto-filled.

| e.Forms                                              |                                                                                                    |
|------------------------------------------------------|----------------------------------------------------------------------------------------------------|
| Cynthia_Enzenhofer                                   | Applicant Contact Information                                                                                            |
| - Arts Presenting                                    | Updates to this information will not be reflected in the Applicant Profile.<br>Update the Applicant Profile if required. |
| licant Name:<br>ic Festival of Smiles                | Applicant Address                                                                                                    |
| licant Number:<br>-48229703<br>ect Name:             | Auto-filled * Address Line 1: 10708 - 105 Ave                                                                            |
| 2016-17 Festival                                     | Address Line 2:                                                                                                    |
| ect Number:<br>-AP-14-054475                         | <u>*</u> City: Edmonton                                                                                                  |
| erta Foundation for<br>Arts Application<br>m         |                                                                                                    |
| gram Overview                                        | Mailing / Delivery Address                                                                                               |
| plicant Contact<br>prmation<br>anization Information | Please ensure that the mailing address is correct for this application.                                                  |
| anization Applicant<br>sement                        | Address Line 1: 10708 - 105 Ave Address Line 2:                                                                          |
| rent Board List<br>Presenting Grant                  | Address Line 3:                                                                                                    |
| ulations<br>ichments                                 | Province: Alberta                                                                                                    |
| w Applicant Profile                                  | Postal Code: T5H DA1 Country: Canada                                                                                     |
| ort to PDF                                           | Save & Back Save Save & Next Click "Save & Next"                                                                         |
| PDF Viewer                                           | Back Next                                                                                                    |
| k to Submissions List                                | Check Spelling                                                                                                    |

17. "Organization Information" page. Fill in your Common Name if applicable. DO NOT FILL IN CADAC NUMBER. It does not apply in this program (even if you are a CADAC member).

| 🇯 e.Forms                                                                                                    | P Logout                                                                                                    |
|----------------------------------------------------------------------------------------------------|----------------------------------------------------------------------------------------------------|
| A Cynthia_Enzenhofer                                                                                                    | Organization Information                                                                                                    |
| AFA - Arts Presenting                                                                                                    | Organization's Registered Name: Festival of Earth Moon and Stars                                                              |
| Applicant Name:<br>Festival of Earth Moon<br>and Stars<br>Applicant Number:<br>APP-17628980<br>Project Name:<br>AP - Festival Season<br>2014-15<br>Project Number:<br>AFA-AP-14-036628 | Note: Must match Provincial Registration name. If this is not correct, you must update the Applicant Profile (if applicable). |
| Alberta Foundation for<br>the Arts Application<br>Form                                                                                                    | Fiscal Year End * Month: December                                                                                             |
| Program Overview<br>Contact List<br>Applicant Contact<br>Information<br>Organization<br>Information                                                                                    | * Day: 31<br>CADAC Number: Do not fill in - does not apply to this grant<br>(applicable only for<br>PPRO, PAG, PASO)          |
| Organization Applicant<br>Agreement<br>Statistical Report<br>Current Board List<br>Arts Presenting Grant<br>Calculations<br>Attachments<br>Submission Summary                          | Save & Back Save Save & Next Click save and next Check Spelling                                                               |
| View Applicant Profile<br>Export to PDF<br>Get PDF Viewer                                                                                                    |                                                                                                    |

18. "<u>Applicant Agreement</u>" page. After reading, please scroll down to area shown and enter name of authorized official, position held, then check mark the box.

| 🔔 Cynthia_Enzenhofer                                                | Organization Applicant Agreement                                                                                                    |
|---------------------------------------------------------------------|----------------------------------------------------------------------------------------------------|
|                                                                     |                                                                                                    |
| AFA - Arts Presenting                                               | Alberta Foundation For The Arts Applicant Agreement                                                                                                    |
| Applicant Name:<br>Festival of Earth Moon and                       |                                                                                                    |
| Stars                                                               | Festival of Earth Moon and Stars                                                                                                    |
| APP-17628980                                                        | The Organization declares that:                                                                                                    |
| Project Name:<br>AP - Festival Season<br>2014-15<br>Project Number: | <ul> <li>a. the information contained in its application and supporting documents ("Application") for grant funding from the Alberta<br/>Foundation for the Arts ("AFA") is true and accurate and endorsed by the Organization;</li> <li>b. the required financial statement(s) for the applicable fiscal period(s) are true copies and have been attached to and form<br/>part of the Application;</li> </ul>                                                                                                    |
| AFA-AP-14-036628                                                    | c. it has read and understood the applicable grant Guidelines (Guidelines) located on the AFA website at                                                                                                    |
| Alberta Foundation for<br>the Arts Application Form                 | d. it has read and understood the Fair Notice Policy located on the AFA website at http://www.affta.ab.ca/Resources<br>/Healthy-Agency-Toolkit;and<br>e. it is in good standing with the Alberta Corporate Registry.                                                                                                    |
| Program Overview<br>Contact List<br>Applicant Contact               | The Organization understands and agrees that should its Application be approved, any grant funding awarded is<br>subject to the Organization complying with the terms and conditions of this Agreement. The Organization agrees to<br>the following terms and conditions:                                                                                                    |
| Information<br>Organization Information                             | 1. The Guidelines and Application form part of this Agreement and the Organization agrees to be bound by the requirements set out in them.                                                                                                    |
| Organization Applicant                                              |                                                                                                    |
| Statistical Report                                                  | <ol><li>The Organization understands and agrees that unless it receives a letter from the AFA awarding grant funding (the "Grant")<br/>for the purpose(a) set out in the Application ("Approved Purpose") and setting out the Amanutana and timelines for the asymptotic of<br/>the Amanutana and the Application ("Approved Purpose") and setting out the Amanutana and timelines for the asymptotic of<br/>the Amanutana and the Amanutana and the Amanutana<br/>Amanutana and the Amanutana and the Amanutana and the Amanutana and the Amanutana and the Amanutana and the Amanutana and the Amanutana and the Amanutana and the Amanutan<br/>Amanutana and the Amanutana and the Amanutana and the Amanutana and the Amanutana and the Amanutana and the Amanutana and the Amanutana and the Amanutana and the Amanutana and the Amanutana and the Amanutana and the Amanutana and the</li></ol> |
| Current Board List                                                  | the Grant, there is no obligation between the parties.                                                                                                    |
| Arts Presenting Grant<br>Calculations<br>Attachments                | 3. The Organization understands and agrees that the AFA may award a Grant for less funding than the Organization requested in its Application. The Organization agrees that if it does not return the Grant to the AFA within 30 days of receipt of the funds or the funds being deposited in its account. by its actions the Organization:                                                                                                    |
| Submission Summary                                                  | (a) accepts the lesser amount as awarded and understands that the AFA will not pay the Organization any additional funds above the amount of the Grant; and                                                                                                    |
| view Applicant Profile                                              | (b) agrees that all of the other terms of this Agreement are in full force and effect.                                                                                                    |
| Export to PDF                                                       | 4. The Organization will use the Grant awarded for the Approved Purpose.                                                                                                    |
|                                                                     |                                                                                                    |

### 18. <u>a</u> "Applicant Agreement" page continued.

| Incorporated (Legal) Name of Applicant Organization ("Organization"): Festival of Earth Moon and Stars                                                                                                    |
|----------------------------------------------------------------------------------------------------|
| Please Note:<br>The personal information collected using this form is required for the administration of this program. This information may also<br>be shared with Alberta Culture and Tourism, which provides consultative and administrative assistance to these awards<br>programs. The information will not be disclosed to any other third parties except as allowed by the Freedom of Information and<br>Protection of Privacy Act.<br>For further information about this program, and the use of personal information, please contact: |
| Arts Branch, Alberta Culture and Tourism, 780-427-9968<br>Toll-free Calls in Alberta to Government of Alberta Offices:<br>• 310-0000 + office area code + telephone number                                                                                                    |
| Cell phone: Toll-free codes below + office's area code + telephone number:                                                                                                    |
| *310 (Roger's Wireless)     #310 (Bell and Telus)                                                                                                    |
| Back Next<br>This e.Form has been submitted                                                                                                    |

19. "<u>Statistical Report</u>" page. All asterisked areas need to be filled out. <u>Statistical Report</u> section: indicate totals taken from your organization's current fiscal year-end. <u>Arts Activities</u>: indicate totals from the excel worksheet "Arts Presenting Worksheet".

| 🇯 e.Forms                                                                                                   |                                                                                                    | Cogout |
|----------------------------------------------------------------------------------------------------|----------------------------------------------------------------------------------------------------|--------|
| & Cynthia_Enzenhofer                                                                                        | Statistical Report                                                                                                    |        |
| Applicant Name:<br>Festival of Earth Moon and<br>Stars<br>Applicant Number:                                 | * Number of full-time staff:<br>(on salary, wages or contract)<br>Number of full-time staff would include total of:                                                                                                    | 2      |
| APP-17628980<br>Project Name:<br>AP - 2015-16 Festival<br>Season                                            | <ul> <li>Number of full-time full year artistic, exhibition, production, programming and technical positions</li> <li>Number of full-time full year administrative positions</li> </ul>                                                                                                    |        |
| AFA-AP-14-037657<br>Alberta Foundation for<br>the Arts Application Form                                     | * Number of part time or seasonal full- time staff:<br>(on wages or contract)<br>Number of part-time or seasonal full-time staff would include total of:                                                                                                    | 2      |
| Program Overview<br>Contact List<br>Applicant Contact<br>Information                                        | <ul> <li>Number of full-time seasonal artistic, exhibition, production, programming and technical positions</li> <li>Number of part-time artistic, exhibition, production, programming and technical positions</li> <li>Number of full-time seasonal administrative positions</li> <li>Number of part-time administrative positions</li> </ul> |        |
| Organization Information<br>Organization Applicant<br>Agreement<br>Statistical Report<br>Current Board List | * Total number of volunteers, including Board members:<br>(Please estimate if necessary)                                                                                                    | 2      |
| Arts Presenting Grant<br>Calculations<br>Attachments<br>Submission Summary                                  | * Total number of hours contributed by<br>volunteers, including Board members.<br>(Please estimate if necessary)                                                                                                    |        |

# 19 <u>a</u>. "Statistical Report" page continued.

| Arts Presenting Grant<br>Calculations<br>Attachments<br>Submission Summary<br>View Applicant Profile<br>Export to PDF<br>Get PDF Viewer | * Total number of hours contributed by volunteers, including Board members, (Please estimate if necessary)  Arts Activities  Please include only activities produced or presented by your organization as outlined in the guidelines. Use totals from the Listing of Arts Activities Excel spreadsheet. Arts Presenting applicants, use numbers from your most recent fiscal year. |
|----------------------------------------------------------------------------------------------------|----------------------------------------------------------------------------------------------------|
| Exit Registration                                                                                                    | * Total Number of Events:                                                                                                    |
|                                                                                                    | Total Number of Events would include total of: <ul> <li>Public Performances and Literary Readings presented by your organization</li> <li>Exhibitions Organized and/or Curated by Your Organization</li> <li>Number of film / video / media screenings programmed by your organization</li> </ul>                                                                                  |
|                                                                                                    | * Total Number of Paid Attendance:<br>(Please estimate if necessary)<br>This is the total of paid attendance for all public activity reported in the Total Number of Events line.                                                                                                    |
|                                                                                                    | * Total Number of Unpaid Attendance:<br>(Please estimate if necessary)                                                                                                    |
|                                                                                                    | This is the total of unpaid attendance for all public activity reported in the Total Number of Events line.                                                                                                    |
|                                                                                                    | * Total number of Artists hired: (exhibitions, performers, instructors etc)                                                                                                    |
|                                                                                                    | Total number of artists to whom your organization paid artists' fees and or/salaries. Can include performers, instructors, exhibitors, or artists who were paid distribution fees.                                                                                                    |
|                                                                                                    | * Fees Paid to Artists/Instructors:                                                                                                    |
|                                                                                                    | * Event/Activity Revenue:                                                                                                    |
|                                                                                                    | Save & Back Save Save & Next                                                                                                    |
|                                                                                                    | Back Next Check Spelling                                                                                                    |

20. "Current Board List" page. Create your Board List.

| 🇯 e.Forms                                                                                                    |                                                                                                  |                                                                                               |                       |            | Cogout Logout |  |  |
|----------------------------------------------------------------------------------------------------|--------------------------------------------------------------------------------------------------|-----------------------------------------------------------------------------------------------|-----------------------|------------|---------------|--|--|
| 🔔 Cynthia_Enzenhofer                                                                                                    | Current Board List                                                                               |                                                                                               |                       |            |               |  |  |
| AFA - Arts Presenting                                                                                                    | Adding Board Members                                                                             | :                                                                                             |                       |            |               |  |  |
| Applicant Name:<br>Festival of Earth Moon<br>and Stars<br>Applicant Number:<br>APP-17628980<br>Project Name:<br>AP - Festival Season<br>2014-15<br>Desizet Numbers                                                                                                    | Click D to add a new<br>Click C in the "View"<br>Click O to delete a li<br>[frow Filters]<br>C 2 | Board Member to the list.<br>column to edit the details of a listed Boa<br>sted Board Member. | rd Member.            |            |               |  |  |
| AFA-AP-14-036628                                                                                                    | Delete View Position                                                                             | First Name                                                                                    | Last Name             | Start Date |               |  |  |
| Alberta Foundation for<br>the Arts Application<br>Form                                                                                                    | Add new item to list                                                                             | Henry                                                                                         | Law<br>1<br>Back Next | -          |               |  |  |
| Program Overview<br>Contact List<br>Applicant Contact<br>Information<br>Organization Applicant<br>Agreement<br>Statistical Report<br><b>Current Board List</b><br>Arts Presenting Grant<br>Calculations<br>Attachments<br>Submission Summary<br>View Applicant Profile<br>Export to PDF<br>Get PDF Viewer | Create your board list by<br>"+" sign                                                            | clicking on the little square                                                                 | with the              |            |               |  |  |

20 <u>a</u>. Fill in all asterisked fields then click "Save & Back to List" until entire board is complete.

| 🍵 e.Forms                                                                  |                                                                            | Logout |
|----------------------------------------------------------------------------|----------------------------------------------------------------------------|--------|
| A Cynthia_Enzenhofer                                                       | Board Executive Details                                                    |        |
| Applicant Name:<br>Festival of Earth Moon and<br>Stars                     | All asterisked fields need     * Salutation: Ms.                           |        |
| Applicant Number:<br>APP-17628980<br>Project Name:                         | to be filled out  First Name: Cynthia  Last Name: Cynthia                  |        |
| Testing for AP<br>Project Number:<br>AFA-AP-14-036681                      | * Address Line 1: 10708 - 105 Ave                                          |        |
| Alberta Foundation for                                                     | Address Line 2:<br>Address Line 3:                                         |        |
| Program Overview                                                           | * City: Edmonton                                                           | :      |
| Contact List<br>Applicant Contact<br>Information                           | * Postal Code: T5H 0A1                                                     |        |
| Organization Information<br>Organization Applicant                         | Phone Number: 780-415-0282     Email Address: Cynthia.Enzenhofer@gov.ab.ca |        |
| Statistical Report<br>Current Board List                                   | * Start Date (mm-yy): 12-14                                                |        |
| Arts Presenting Grant<br>Calculations<br>Attachments<br>Submission Summary | Click Save & Back until<br>entire board has been                           |        |
| View Applicant Profile Export to PDF Get PDF Viewer                        | Check Spelling                                                             |        |
| Exit Registration                                                          |                                                                            |        |

21. You should see your entire board listed here. Click next when complete.

| 🇯 e.Forms                                                                                                    |                                                                                                    |                |                    |                     | Cogout |  |  |  |
|----------------------------------------------------------------------------------------------------|----------------------------------------------------------------------------------------------------|----------------|--------------------|---------------------|--------|--|--|--|
| 🔔 Cynthia_Enzenhofer                                                                                                    |                                                                                                    |                | Current Board List |                     |        |  |  |  |
| AFA - Arts Presenting                                                                                                    | Adding Board Members:                                                                                                    |                |                    |                     |        |  |  |  |
| Applicant Name:<br>Festival of Earth Moon<br>and Stars<br>Applicant Number:<br>APP-17628980<br>Project Name:<br>AP - Festival Season                                                | Click D to add a new Board Member to the list.<br>Click Q in the "View" column to edit the details of a listed Board Member.<br>Click D to delete a listed Board Member.<br>[Show Filters] [Clear Filters] |                |                    |                     |        |  |  |  |
| 2014-15<br>Project Number:                                                                                                    | Delete View Position                                                                                                    | First Namo     | Lact Namo          | Start Date          |        |  |  |  |
| AFA-AP-14-030628<br>Alberta Foundation for<br>the Arts Application<br>Form                                                                                                    | O Q President     Q Vice-President                                                                                                    | Henry<br>Cindy | Las Pete           | 02-15<br>01-14      |        |  |  |  |
| Program Overview<br>Contact List<br>Applicant Contact<br>Information                                                                                                    | © Q Treasurer                                                                                                    | Sarah<br>Back  | Jane               | 02-14<br>Click next |        |  |  |  |
| Organization<br>Information Applicant<br>Agreement<br>Statistical Report<br><b>Current Board List</b><br>Arts Presenting Grant<br>Calculations<br>Attachments<br>Submission Summary |                                                                                                    |                |                    |                     |        |  |  |  |
| View Applicant Profile<br>Export to PDF<br>Get PDF Viewer                                                                                                    | Your entire board s<br>be listed above                                                                                                    | nould          |                    |                     |        |  |  |  |

22. Arts Presenting Calculation Worksheet needs to be completed first, then use the totals from the Worksheet to enter into GATE. Totals will show in the grey areas after you click "Save".

| 🍯 e.Forms                                                                                   |                                                                    |                                                     |                                                       |                           |                       | <i>P</i> Lagest                    |
|---------------------------------------------------------------------------------------------|--------------------------------------------------------------------|-----------------------------------------------------|-------------------------------------------------------|---------------------------|-----------------------|------------------------------------|
| Å Cynthia_Erzenhofer                                                                        |                                                                    | Arts Presenting 0                                   | irant Calculations                                    |                           |                       |                                    |
| AFA - Arts Presenting                                                                       | Use the Arts Presenting Calculation Worksheet) nd enter the artist | fee total amounts                                   | into the calculatio                                   | an form below. Als        | o, provide a total    | count of artists in each category. |
| Applicant Name:<br>Festival of Earth Moon<br>and Stars<br>Applicant Number:<br>APP-17620900 | Click to access worksheet                                          | tal number of events<br>Nov 15 and Nov 14:<br>Artis | Tees                                                  | 4                         | enter in<br>for the y | how many events<br>rear            |
| Project Name:<br>AP - Festival Season<br>2014-15                                            | from AFA website under Helpful Resources                           | Alberta                                             | Canadian                                              | International<br>children | International         | Totals from worksheet              |
| Project Number:<br>AFA-AP-14-036628                                                         | Total Number of Artists:<br>Total Artist Face (and CST):           | 1                                                   | 3                                                     | 3                         | 1                     | are entered in here                |
| Alberta Foundation for<br>the Arts Application<br>Form                                      |                                                                    | Cost Share Calcul                                   | stion of Artist Fee                                   | 5                         | 011101.22             |                                    |
| Program Overview<br>Contact List                                                            |                                                                    | Total Fees                                          | % Cost Share                                          | Calculated                | 1                     |                                    |
| Applicant Contact                                                                           | Alberta                                                            |                                                     | 65%                                                   |                           | 50.00                 |                                    |
| Organization                                                                                | Canadian                                                           |                                                     | 50%                                                   |                           | 50.00                 |                                    |
| Organization Applicant                                                                      | International                                                      |                                                     | 50%                                                   | 1                         | 50.00                 |                                    |
| Agreement<br>Statistical Report                                                             | International                                                      |                                                     | 50%                                                   |                           | \$0.00                |                                    |
| Current Board List<br>Arts Presenting Grant<br>Calculations                                 | Allowable<br>International<br>Portion                              | 1/3 (Alberta<br>+Canadian)                          | or SONs of<br>International<br>(the lesser of the two | •)                        | 50.00                 |                                    |
| Attachments<br>Extension Exemptor                                                           |                                                                    |                                                     | -                                                     |                           | c                     | lick Save, than totals will        |
| Ver Applicant Poplia                                                                        | 5am 6 9aa                                                          |                                                     |                                                       | Dave & No                 | n s                   | how.                               |
| Export to POF<br>Get PDF Viewer                                                             |                                                                    | Dask<br>Chask                                       | lyelling                                              |                           |                       |                                    |

23. Notice grey areas are now auto-filled. Click save and next if Total Artist Fees are correct from your Calculation Worksheet.

| 🇯 e.Forms                                              |                                                                                                    | Cogout Logout |
|--------------------------------------------------------|----------------------------------------------------------------------------------------------------|---------------|
| A Cynthia_Enzenhofer                                   | Arts Presenting Grant Calculations                                                                                                    |               |
| AFA - Arts Presenting                                  | Use the Arts Presenting Calculation Worksheet and enter the artist fee total amounts into the calculation form below. Also, provide a total count of artists in each category. |               |
| Applicant Name:<br>Festival of Earth Moon<br>and Stars | * Total number of events 1<br>between Nov 15 and Nov 14:                                                                                                    |               |
| Applicant Number:<br>APP-17628980                      | Artist Fees                                                                                                    |               |
| AP - Festival Season<br>2014-15                        | Alberta Canadian International International                                                                                                    |               |
| Project Number:<br>AFA-AP-14-036628                    | Total Number of Artists: 1 3 3 3                                                                                                    |               |
| AIA-AP-14-030020                                       | Total Artist Fees (excl. GST): \$10,000.00 \$155,400.00 \$117,093.43 \$847,404.22                                                                                              |               |
| Alberta Foundation for<br>the Arts Application<br>Form | Cost Share Calculation of Artist Fees                                                                                                    |               |
| Program Overview<br>Contact List                       | Total Fees % Cost Share Calculated<br>Total                                                                                                    |               |
| Applicant Contact                                      | Alberta \$10,000 00 65% \$6,500.00 Totals are autofilled                                                                                                    |               |
| Organization                                           | Canadian \$155,400 00 50% \$77,700.00                                                                                                    |               |
| Information<br>Organization Applicant                  | International \$117,093.43 50% \$58,546.72                                                                                                    |               |
| Statistical Report                                     | International \$847,404.22 50% \$423,702.11                                                                                                    |               |
| Current Board List                                     | Allowable 1/3 (Alberta or 50% of International 1/3 (Alberta Determinal S28 066.67                                                                                              |               |
| Arts Presenting Grant<br>Calculations                  | Portion +Canadian) (the lesser of the two)                                                                                                    |               |
| Attachments                                            |                                                                                                    |               |
| Submission Summary                                     | Sector Contract Contract Contract Contract                                                                                                    |               |
| View Applicant Profile                                 | Save a save a save a new crick save and read                                                                                                    |               |
|                                                        | Back Next                                                                                                    |               |
| Export to PDF                                          | Chard Spallion                                                                                                    |               |
| Get PDP viewei                                         | Crist dysing                                                                                                    |               |
| 1                                                      |                                                                                                    |               |

24. Click on each "Document Type" to upload into GATE. Make sure you select "yes" to films at event if applicable. <u>Please NOTE: the Financial Statement Confirmation form is NO LONGER a required document. Instead, please use this space as</u> <u>a second area to upload more promotional material or insert a dummy type document of any kind. This is a required upload in</u> <u>the application</u>. We (AFA) are currently in the process of making changes to the AP application in GATE.

| 🇯 e.Forms                        |                              |                                                  |                                       |                          |                                    | Logout.                                         |
|----------------------------------|------------------------------|--------------------------------------------------|---------------------------------------|--------------------------|------------------------------------|-------------------------------------------------|
|                                  | (                            | Completed worksheet needs                        | _                                     |                          |                                    |                                                 |
| A Cynthia Enzenhofer             | NOTE: User                   | o be saved to your hard                          | 1                                     | Attachments              |                                    |                                                 |
|                                  | guidelines have              | drive then uploaded below 🔪                      |                                       |                          |                                    |                                                 |
| AFA - Arts Presenting            | changed and the Please a     | ittach the completed <u>Arts Presen</u>          | <u>ting Calculation Worksheet</u> th  | nat you used to calcula  | te the total amount from the pre   | vious screen.                                   |
| -                                | Artist Fee and Please a      | nttach the completed <u>Artist Fee a</u>         | nd Financial Statement Confir         | mation form.             | This document is no long           | er a requirement                                |
| Applicant Name:                  | Financial                    |                                                  |                                       | and the state of the     |                                    | ,                                               |
| Music Festival of Smiles         | Statement on.                | notional material: provide a scar                | ned PDF of the promotional h          | naterial. Either provide | e a poster, or provide both the co | ver page and the page that the AFA logo appears |
| APP-48229703                     | Confirmation form            |                                                  |                                       |                          |                                    |                                                 |
| Project Name:                    | is NO LONGER a               | efer to section 3.10 of the progra               | <u>am guidelines</u> regarding the le | evel of financial staten | nent required.                     |                                                 |
| test for AP                      | requirement                  |                                                  |                                       |                          | lf any films at event, please e    | nsure you obtain your                           |
| AFA-AP-14-053212                 | Instead place                | * 0                                              | id vou screen anv films at vour e     | vent(s)7 coloct          | written evidence of complian       | ce with Film Classification                     |
|                                  | insteau piease               |                                                  | a you serven any mins at your e       | - Select Y               | and upload it below.               |                                                 |
| Alberta Foundation for           | insert promotional           |                                                  |                                       |                          |                                    |                                                 |
| the Arts Application<br>Form     | material                     |                                                  |                                       |                          |                                    |                                                 |
|                                  | Delete Document Type         |                                                  |                                       | Required?                | Download Document Des              | ription Date Attached                           |
| Program Overview                 | 01. Artist fee and financial | statement confirmation Clic                      | k here to insert promo he             | re Yes                   |                                    | No Attachment                                   |
| Contact List                     | 02. Arts presenting worksh   | leet                                             |                                       | Yes                      |                                    | No Attachment                                   |
| Applicant Contact<br>Information | 03. Copies of promotional    | material                                         |                                       | Yes                      |                                    | No Attachment                                   |
| Organization Information         | 04. Most recent annual fina  | ancial statement                                 |                                       | Yes                      |                                    | No Attachment                                   |
| Organization Applicant           | 05. Most recent annual ret   | urn from corporate registry                      |                                       | Yes                      |                                    | No Attachment                                   |
| Agreement<br>Chatiatiaal Demost  | 06. Written evidence of co   | mpliance with film classification regulation act |                                       | No                       |                                    | No Attachment                                   |
| Current Board List               | 07. Void Cheque or Direct    | Deposit Form                                     |                                       | No                       |                                    | No Attachment                                   |
| Arts Presenting Grant            |                              |                                                  |                                       | -                        |                                    |                                                 |
| Calculations                     |                              |                                                  | Save & Back                           | Save                     | Save & Next                        |                                                 |
| Attachments                      |                              |                                                  | Back                                  |                          | Next                               |                                                 |
| Submission Summary               |                              |                                                  |                                       |                          |                                    |                                                 |
| View Applicant Profile           |                              |                                                  |                                       |                          |                                    |                                                 |
|                                  |                              |                                                  |                                       |                          |                                    |                                                 |
| Export to PDF                    |                              |                                                  |                                       |                          |                                    |                                                 |
| Get PDF Viewer                   |                              |                                                  |                                       |                          |                                    |                                                 |
| Back to Submissions List         |                              |                                                  |                                       |                          |                                    |                                                 |

25. Give your document a description name then click "Browse" to select your document from your computer hard drive to upload. Select "Save & Back to List" until all documents have been uploaded

|                                        | Attachment Details                                                         |
|----------------------------------------|----------------------------------------------------------------------------|
| <ul> <li>Cynthia_Enzenhofer</li> </ul> | V Name the document you are uploading                                      |
| AFA - Arts Presenting                  | 2 Document Description: [Arts Presenting Worksheet                         |
| Applicant Name:                        | File Name: Choose File Jointie shower     Click here to upload document    |
| lusic Festival of Smiles               | Document Type: 02. Arts presenting worksheet                               |
| Applicant Number:<br>APP-48229703      | Maximum Size: 4 MB                                                         |
| roject Name:                           | Allowable Formats: jpg, xis, xisx, wpd, pdf, doc, docx, xmi, mpp, rtf, txt |
| roject Number:                         | Instructions:                                                              |
| FA-AP-14-053212                        | Ena                                                                        |
| Alberta Foundation for                 | Click save and back to                                                     |
| the Arts Application                   | list to upload another Save & Back to List Back to List                    |
| Form                                   | document until all are Check Speling                                       |
| Program Overview                       | complete                                                                   |
| Contact List                           |                                                                            |
| Applicant Contact<br>Information       |                                                                            |
| Organization Information               |                                                                            |
| Organization Applicant                 |                                                                            |
| Statistical Report                     |                                                                            |
| Current Board List                     |                                                                            |
| Arts Presenting Grant                  |                                                                            |
| Attachments                            |                                                                            |
| ubmission Summary                      |                                                                            |
| Care Anni cant Boolin                  |                                                                            |
| view applicant Profile                 |                                                                            |
| Export to PDF                          |                                                                            |
| Get PDF Viewer                         |                                                                            |
| ack to Submissions List                |                                                                            |

26. Due to limited space on GATE, your <u>Promotional Material</u> documents may be too large to upload. Alternatively, you may email your promotional material to <u>Cynthia.Enzenhofer@gov.ab.ca</u> or mail them addressed to <u>Cynthia Enzenhofer, Alberta</u> <u>Foundation for the Arts, 10708 – 105 Ave, Edmonton, AB T5H 0A1</u>. Please make sure you quote your organization name, program you are applying to and GATE project number on your promotional material that you are mailing or in your email.

\*If you are emailing or mailing your promotional material, please ensure you still upload a notification letter in GATE advising that you have emailed or mailed in your promotional material. Please upload the notification letter in these two sections – "Artist Fee and Financial Statement Confirmation" (no longer a required form for the program, however still a mandatory field in GATE) and the other in the "Copies of Promotional Material". These fields are mandatory fields in GATE. You will not be able to submit your application if there are no documents uploaded in them. Please double check!

| \delta e.Forms                                                                                                    |                                                                                                    |                                                                                                    |                                                      |                                                                                                    | Kegout (                                                                            |  |  |  |  |
|----------------------------------------------------------------------------------------------------|----------------------------------------------------------------------------------------------------|----------------------------------------------------------------------------------------------------|------------------------------------------------------|----------------------------------------------------------------------------------------------------|-------------------------------------------------------------------------------------|--|--|--|--|
| A Cynthia_Enzenhofer                                                                                                    |                                                                                                    | Attachmen                                                                                                    | ts                                                   |                                                                                                    |                                                                                     |  |  |  |  |
| AFA - Arts Presenting<br>Applicant Name:<br>Festival of Earth Moon<br>and Stars<br>Applicant Number:<br>APP-17628980<br>Project Name:<br>AP - Festival Season<br>2014-15<br>Project Number:<br>AFA-AP-14-036628                                                                                                 | Please attach the completed <u>Arts Presenting Calculation Worksheet</u> that you used to calculate the total amount from the previous screen.<br>Please attach the completed <u>Artist Fee and Financial Statement Confirmation form</u> .<br>For promotional material: provide a scanned PDF of the promotional material. Either provide a poster, or provide both the cover page and the page that the AFA logo appear<br>on.<br>Please refer to section 4.6 of the <u>program guidelines</u> regarding the level of financial statement required.<br>* Did you screen any films at your event(s)? select yes or no |                                                                                                    |                                                      |                                                                                                    |                                                                                     |  |  |  |  |
| Alberta Foundation for<br>the Arts Application<br>Form                                                                                                    | Delete Document Type                                                                                                    |                                                                                                    | Required? Downlo                                     | ad Document Description                                                                                                    | Date Attached                                                                       |  |  |  |  |
| Program Overview<br>Contact List<br>Applicant Contact<br>Information<br>Organization<br>Information<br>Organization Applicant<br>Agreement<br>Statistical Report<br>Current Board List<br>Arts Presenting Grant<br>Calculations<br>Attachments<br>Submission Summary<br>View Applicant Profile<br>Export to PDF | <ul> <li>01. Artist fee and financial statement confirmation</li> <li>02. Arts presenting worksheet</li> <li>03. Copies of promotional material</li> <li>04. Most recent annual financial statement</li> <li>05. Most recent annual return from corporate registry</li> <li>06. Written evidence of compliance with film classification</li> </ul>                                                                                                    | Due to limited space in GATE at this time, you<br>may not be able to upload all your<br>promotional material. In this case, please mail<br>your promotional material to <u>Alberta</u><br><u>Foundation for the Arts 10708 – 105 Ave,</u><br><u>Edmonton, AB T5H 0A1 Attention: Cynthia</u><br>or email <u>Cynthia.Enzenhofer@gov.ab.ca</u><br><u>n reuoting.wour Applicant Name and GATE</u><br><u>Project Number.</u><br><u>Save &amp; Back</u><br><u>Back</u> | Yes C<br>Yes C<br>Yes C<br>Yes C<br>No<br>No<br>Next | Artist fees and F<br>Completed Worksheet<br>Promo Material<br>2014-15 Financial<br>Annual Return fro<br>e & Next<br>click save and nex<br>when all documer<br>have been upload | 2015/07/15<br>2015/07/15<br>2015/07/15<br>2015/07/15<br>2015/07/15<br>No Attachment |  |  |  |  |

27. Complete column should all have check marks if done correctly. Please note, once you hit "SUBMIT" you cannot go back and make any changes to your application.

| 🇯 e.Forms                                                                                                    |                                                    |          |                                                                                                    |                                                                                                    |                                                                                 | P Logout                                                                                                  |
|----------------------------------------------------------------------------------------------------|----------------------------------------------------|----------|----------------------------------------------------------------------------------------------------|----------------------------------------------------------------------------------------------------|---------------------------------------------------------------------------------|----------------------------------------------------------------------------------------------------|
| A Cynthia_Enzenhofer                                                                                                    |                                                    |          | Submissi                                                                                                    | on Summary                                                                                            |                                                                                 |                                                                                                    |
| AFA - Arts Presenting                                                                                                    |                                                    | Complete | Page                                                                                                    | Last Updated                                                                                          | Mandatory                                                                       |                                                                                                    |
| Applicant Name:<br>Festival of Earth Moon<br>and Stars<br>Applicant Number:<br>APP-17620980<br>Project Name:<br>AP - Festival Season<br>2014-15<br>Project Number:<br>AFA-AP-14-036628<br>Alberta Foundation for<br>the Arts Application<br>Form                                 | Complete column<br>should all have a check<br>mark |          | Program Overview<br>Contact List<br>Applicant Contact Information<br>Organization Information<br>Organization Applicant Agreement<br>Statistical Report<br>Current Board List<br>Arts Presenting Grant Calculations | No Input Required<br>2015/07/15<br>2015/07/14<br>2015/07/14<br>2015/07/15<br>2015/07/15<br>2015/07/15 | No<br>Yes<br>Yes<br>Yes<br>Yes<br>Yes<br>Yes                                    |                                                                                                    |
| Program Overview<br>Contact List<br>Applicant Contact<br>Information<br>Organization Applicant<br>Agreement<br>Statistical Report<br>Current Board List<br>Arts Presenting Grant<br>Calculations<br>Attachments<br>Submission Summary<br>View Applicant Profile<br>Export to PDF |                                                    |          | Attachmants                                                                                                    | 2015/07/15<br>Into PDF Click S YOU H SUBM ARTS APPLI GREA                                             | Yes<br>Submit.<br>HAVE NOW<br>HITTED YOUR<br>PRESENTING<br>CATION!<br>T JOB! :) | PLEASE NOTE! ONCE<br>YOU HIT SUBMIT,YOU<br>CANNOT GO BACK AND<br>MAKE ANY CHANGES<br>TO YOUR APPLICATION. |

28. You are now all done! GREAT JOB and THANK YOU FOR APPLYING<sup>®</sup> You will receive a notification email indicating that your application was submitted successfully.

Should you have any questions regarding the Arts Presenting Project Funding Program or help with your Applicant Profile or New Application, please contact <u>Cynthia.Enzenhofer@gov.ab.ca</u> or call directly at 780-415-0282.

| 🇯 Front Office                                                                |                |                                                  |                                             |                                          |             |                   |         | 🖲 Help                 | P Logout |
|-------------------------------------------------------------------------------|----------------|--------------------------------------------------|---------------------------------------------|------------------------------------------|-------------|-------------------|---------|------------------------|----------|
| A Cynthia_Enzenhofer                                                          | Applicant: Fe  | stival of Earth Moon and Stars (APP-1            | 7628980)                                    |                                          |             |                   |         |                        |          |
|                                                                               |                |                                                  |                                             | Submissions                              |             |                   |         |                        |          |
| Front Office Portal                                                           | [Hide Filters] | [Clear Filters]                                  |                                             |                                          |             |                   |         |                        |          |
| Opportunities                                                                 |                | THIS IS THE PAGE YOU                             | Applicant Pro<br>Date                       | ject Name: All Projects<br>Submitted: On |             |                   |         |                        |          |
| 🔊 Profile                                                                     |                | WILL SEE NEXT.                                   | Proj                                        | ect Status: Open Proje                   | ects 💌      | 40                |         |                        |          |
| My Account<br>Change Password                                                 |                |                                                  | Submissi<br>Asso                            | on Version: Latest Vers                  | sion 💌      |                   |         |                        |          |
| ô Workspace                                                                   |                |                                                  |                                             |                                          |             |                   |         |                        |          |
| Applicants<br>Funding Opportunity<br>Registrations<br>Projects<br>Submissions |                |                                                  |                                             | Filter                                   |             |                   |         |                        |          |
| Contact Us                                                                    | Actions        | Project Name 🕈<br>Project Number                 | Funding Opportunity Name<br>Step Name       | Start Date                               | End Date    | Associate Type    | Version | Date Submitted         |          |
|                                                                               | ( 🛍 )          | AP - Festival Season 2014-15<br>AFA-AP-14-036628 | AFA - Arts Presenting<br>Submit Application | 1-Dec-2014                               | 12-Apr-2050 | Primary Applicant | 1       | 15-Jul-2015 3:12:00 PM |          |
|                                                                               | Clic           | k this folder if you would lik                   | e to view                                   | 1                                        |             |                   |         |                        |          |
|                                                                               | Volu           | r application however no c                       | hanges can                                  |                                          |             |                   |         |                        |          |
| Page Generation Time: 0.236s                                                  | bei            | nade to your application at                      | this point.                                 |                                          |             |                   |         |                        | CSDC     |
|                                                                               |                |                                                  |                                             |                                          |             |                   |         |                        |          |
|                                                                               |                |                                                  |                                             |                                          |             |                   |         |                        |          |